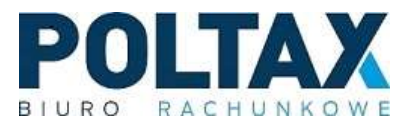

# Wystawianie faktury sprzedaży w wersji przeglądarkowej

#### 1. Logowanie do Pulpitu Klienta Biura Rachunkowego

Proces wystawiania faktury poprzez Pulpit Klienta Biura Rachunkowego należy rozpocząć poprzez zalogowanie się na utworzone konto. Po zalogowaniu pojawia się główny panel użytkownika.

|                        |                      |              |                  | PULPIT KLIEN        | TA BIURA RACHUNKOWEGO | D C          |                 | PRZELEWY KLIENTA                           | $\odot$ | FAKTURY SPRZEDAŻY KLI | INTA                      | $(\Sigma)$ |
|------------------------|----------------------|--------------|------------------|---------------------|-----------------------|--------------|-----------------|--------------------------------------------|---------|-----------------------|---------------------------|------------|
| P                      | OLTAX SPOŁKA Z O     | GRANICZONĄ ( | ODPOWIEDZIA      | Klient              | DEMO KPIR             |              | 12              | Tvn Kwota Tvtukem                          | Ŭ       | Numer                 | Kontrahent                | Brutto     |
| 2.6                    | ódzka 69/6 87-100 To | ruń          |                  | Rodzaj prowa        | dzonej działalności   | Księga poda  | tkowa           | O D TO TO TO TO TO TO TO TO TO TO TO TO TO |         | C EV/000002/22        | Szawczuk Michol PI ACKSOT | 194.57     |
| onu                    |                      |              |                  | Aktualność          | 12.08.2022 🛗 Zakres   | 131.08.202   | 2 🟥             |                                            |         | EV/000004/22          | Szewczyk Michai BLACKSOF  | 122        |
| www                    |                      |              |                  |                     | Wystaw fakture        | sprzedaży    |                 |                                            |         | O FV/000004/22        | Szewczyk Michai BLACKSOF  | - 123,0    |
|                        |                      |              |                  |                     | Dodaj dokume          | ent zakupu   |                 | Brak danyo                                 | ch      | O FV/000001/22        | SZEWCZYK MICHAR BLACKSOF  | 307,50     |
| owe inf                |                      |              |                  |                     | Przekaż dokume        | nty księgowe |                 |                                            |         | O FV/000005/22        | "NETIA" SPOŁKA AKCYJNA    | ( 3075,00  |
|                        |                      |              |                  |                     | Przejdż do podsu      |              |                 |                                            |         | () KFV/000001/22      | Szewczyk Michał BLACKSOF  | -184,50    |
|                        |                      |              |                  |                     |                       |              |                 |                                            |         | FV/000006/22          | "ZAKŁAD CUKIERNICZY - FI  | 11 24,60   |
| SHUNKI Z BIUF<br>Numer | Termin Z             | obowiązanie  | (>)<br>Należność | POWIADOMIE<br>Nazwa | nia.                  | Ważne od     | (>)<br>Wazne do | Nazwa dokumentu                            | (>)     |                       |                           |            |
| 🖽 Brak danych          |                      |              |                  | E Brak              | danych                |              | Erak danyo      |                                            |         |                       |                           |            |
|                        |                      |              |                  | Nie przypor         | Nie przypominaj       |              |                 |                                            |         |                       |                           |            |

,..., p. ..., ,...,

## 2. Wystawianie faktury sprzedaży

Aby wystawić nową fakturę sprzedaży, należy wybrać jedną z opcji dostępnych na panelu "Pulpit Klienta Biura Rachunkowego". Po naciśnięciu przycisku **"Wystaw fakturę sprzedaży"** wyświetli się panel do wprowadzenia nowej faktury.

| Klient       | Jient DEMO KPIR      |                  |       |  |  |  |  |  |  |  |  |
|--------------|----------------------|------------------|-------|--|--|--|--|--|--|--|--|
| Rodzaj prowa | adzonej działalności | Księga podatkowa |       |  |  |  |  |  |  |  |  |
| Aktualność   | 12.08.2022 🛗 Zakres  | 131.08.2022      | [:::] |  |  |  |  |  |  |  |  |
|              | Wystaw fakturę       | sprzedaży        |       |  |  |  |  |  |  |  |  |
|              | Dodaj dokume         | nt zakupu        |       |  |  |  |  |  |  |  |  |
|              | Przekaż dokumer      | ity księgowe     |       |  |  |  |  |  |  |  |  |
|              | Przejdź do pods      | umowania         |       |  |  |  |  |  |  |  |  |

Rysunek 2 Kontrolka wystawienia faktury sprzedaży

| Ogólne Faktura sprzedaży: FV/?/22 - Bufor Przydsk zatwierdzający fakture Zapicz (* Czynesic) Raporty (* Czynesic) Raporty (* Czy | τ <mark>X Zamknij</mark><br>Bufor I⊟<br>I≡ |
|----------------------------------------------------------------------------------------------------|--------------------------------------------|
| OCCURE Stan   Data svystanienia 16.08.2022   Bata svystanienia 16.08.2022   Muner FV7/22                                                                                                    | Bufor I≡                                   |
| Data wystawienia 16 08 2022 Image: Contrainent   Data dostawy 16 08 2022 Numer FV//22                                                                                                    | I                                          |
| Data dostawy 16.00.2022 📋 Numer FV/722 Vatilizzony Od neto Wybór Kontrahenta z 🖃 Mogazyn Firma                                                                                                    |                                            |
| INV NUM DIE NUM                                                                                                    | I                                          |
| Pozrice                                                                                                    |                                            |
| Lp Towar Pełna nazwa na wydruku liość Cena Rubat Cena po rabacie Wartość St VAT                                                                                                    | Co.                                        |
|                                                                                                    | Ð                                          |
| Wybór towaru bądź                                                                                                    | ŵ                                          |
| pozycję na dokumencie                                                                                                    |                                            |
|                                                                                                    |                                            |
|                                                                                                    |                                            |
|                                                                                                    |                                            |
|                                                                                                    |                                            |
|                                                                                                    |                                            |
|                                                                                                    |                                            |
|                                                                                                    |                                            |
|                                                                                                    |                                            |
| OPS                                                                                                    |                                            |
|                                                                                                    |                                            |
|                                                                                                    |                                            |
| Netle 0.00 VAT 0.00 Water                                                                                                    | 0.00 PL N                                  |
|                                                                                                    | 0,00 FLN                                   |
| Forma Gebooka 1= 1= Termin (do) 0 Termin                                                                                                    | 100                                        |

Rysunek 3 Dodawanie faktury sprzedaży

Następnie należy wybrać danego Kontrahenta z dostępnej listy Kontrahentów. Jeżeli Kontrahent nie widnieje na liście, należy go dodać stosując się do instrukcji zawartej w **podpunkcie 2.1.** Po ukończeniu tego kroku konieczne jest wprowadzenie nazwy towaru bądź usługi. W tym celu należy kliknąć na przycisk odpowiedzialny za wybór towaru bądź usługi z listy (patrz: schemat wyżej). Jeżeli towar lub usługa wybierane są po raz pierwszy, należy je najpierw dodać do listy. Proces ten opisany jest w **podpunkcie 2.2.** 

## 2.1. Dodawanie nowego Kontrahenta do listy

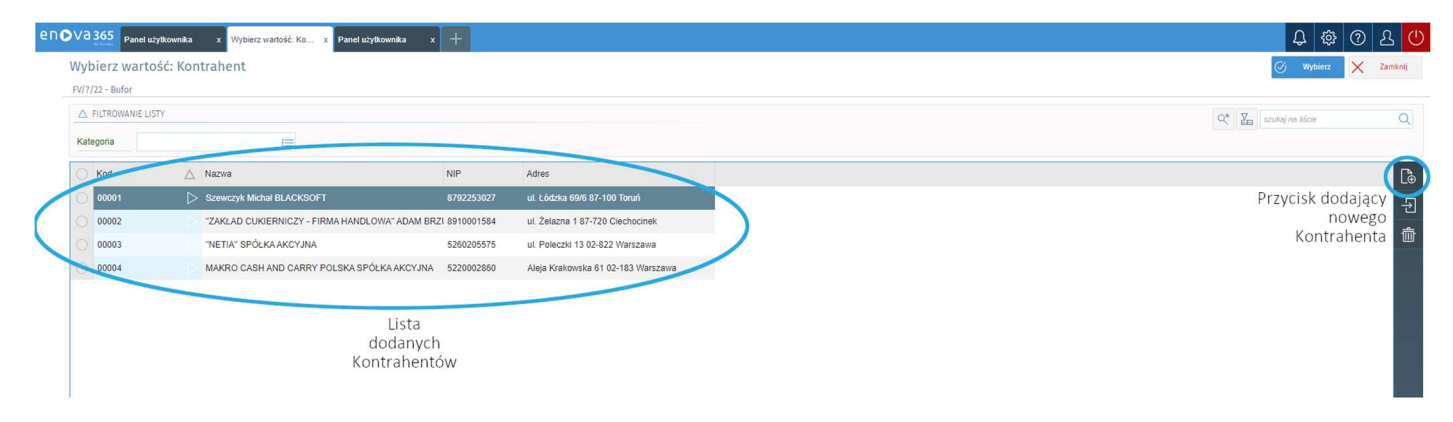

Rysunek 4 Widok listy z wprowadzonymi Kontrahentami

W celu utworzenia nowego Kontrahenta należy kliknąć przycisk znajdujący się na pasku po prawej stronie ekranu.

| enova 365<br>Panel użytkownika | x Kontrahent: (?)     | x Panel użytkownika x | +  |                        |                     |          |                                | ይ 🕸 🛈 ይ 🙂                                |
|--------------------------------|-----------------------|-----------------------|----|------------------------|---------------------|----------|--------------------------------|------------------------------------------|
| Ogólne                         | < > Kontra            | hent: (?)             |    |                        |                     |          | 💾 OK 🖉 Czynności 🗔 Formular Da | ne z GUS-BIR Satus w bazie VAT 🗙 Zamknij |
| Warunki płatności              | FV/?/22 - Bufor > Ko  | itrahent              |    |                        |                     |          |                                |                                          |
| Historia statusu VAT           | DANE IDENTYFIKACYJI   | ιE                    |    | -                      |                     | -        |                                |                                          |
| instant statust var            | Kod                   |                       |    | EU VAT/NIP             |                     |          |                                |                                          |
|                                | Nazwa                 |                       |    |                        |                     |          |                                |                                          |
|                                |                       |                       |    |                        |                     |          |                                |                                          |
|                                |                       |                       |    |                        |                     |          |                                |                                          |
|                                | PODMIOT               |                       |    |                        |                     |          |                                |                                          |
|                                | Podatnik VAT          | S Tak                 |    | Status                 | Podmiot gospodarczy | 10       |                                |                                          |
|                                | Rodzaj VAT dla sprze  | daży Krajowy          | =  | Forma prawna           | Nieokreślona        | 10       |                                |                                          |
|                                | Rodzaj VAT dla zakuj  | krajowy               | 1  | VAT liczony od         | Od netto            | 1        |                                |                                          |
|                                | Status w bazie MF     | Brak informacji       |    | Status w bazie VIES    | Brak informacji     | :=       |                                |                                          |
|                                |                       |                       |    | Oddział                |                     | 1        |                                |                                          |
|                                | ADRES                 |                       |    |                        |                     |          |                                |                                          |
|                                | Ulica                 |                       | 1= | Nr domu                | Nr lokalu           |          |                                |                                          |
|                                | Kod pocztowy          |                       |    | Miejscowość            |                     | 1=       |                                |                                          |
|                                | Poczta                |                       | =  |                        |                     |          |                                |                                          |
|                                | Gmina                 |                       | =  | Powiat                 |                     | 1        |                                |                                          |
|                                | Województwo           | nieokreślone          | =  | Kraj 📔                 |                     | :=       |                                |                                          |
|                                | Nr telefonu           |                       |    | Nr faksu               |                     |          |                                |                                          |
|                                | Nietypowa lokalizacja |                       |    |                        |                     |          |                                |                                          |
|                                | PESEL                 |                       |    | REGON                  |                     |          |                                |                                          |
|                                | KRS                   |                       |    | GLN/ILN                |                     |          |                                |                                          |
|                                | KONTAKT               |                       |    |                        |                     |          |                                |                                          |
|                                | Rodzaj kontak         | tu Kontakt            | К  | rótki opis kontaktu Ad | res                 | Domyślny |                                | B                                        |
|                                | Dodaj nowy z          | apis                  |    |                        |                     |          |                                |                                          |
|                                |                       |                       |    |                        |                     |          |                                | W                                        |

Rysunek 5 Panel dodawania nowego nowego Kontrahenta

Następnie po otworzeniu się formularza nowego Kontrahenta należy wypełnić pole **"EU VAT/NIP"**. Po jego uzupełnieniu możliwe jest automatyczne wypełnienie się pozostałych pól poprzez kliknięcie przycisku **"Dane z GUS-BIR"**. Konieczne jest jednak sprawdzenie aktualności automatycznie wprowadzonych danych przed zapisem. Po weryfikacji danych zapis nowego Kontrahenta w bazie umożliwia przycisk **"Ok"** 

Przy dodawaniu Kontrahenta zagranicznego prosimy o kontakt z biurem.

# 2.2. Dodawanie nowego towaru lub usługi do listy

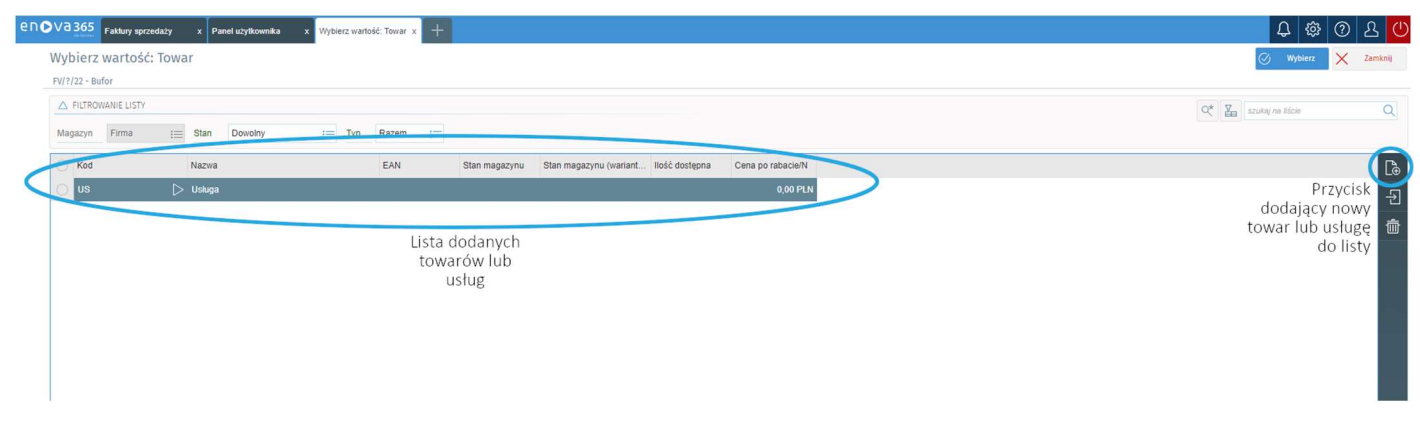

Rysunek 6 Widok listy z utworzonymi towarami lub usługami

Aby dodać nowy towar bądź usługę do listy należy kliknąć przycisk znajdujący się na pasku po prawej stronie ekranu.

| Enova 365<br>Faktury sprzedaży | x Panel użytkownika               | x Towar.?- x +                                               | 🗘 🕸 🛈 🕹 🕐                                   |
|--------------------------------|-----------------------------------|--------------------------------------------------------------|---------------------------------------------|
| Cine Ogólne                    | < > Towar: ? ·                    | Towar Przycisk zatwierdzaj                                   | jący 📳 ok 👌 Czynności 🗔 Formularz 🗙 Zamknij |
|                                | FV/?/22 - Bufor > Towar           | dodanie towaru lub us                                        | ługi                                        |
|                                | OGÓLNE                            |                                                              |                                             |
|                                | Kod (?-auto)                      | ?                                                            | Typ Uskuga :=                               |
|                                | Nazwa                             | Usługa                                                       |                                             |
|                                | Kod kreskowy                      | EAN13 I                                                      | Kad CN 1 I                                  |
|                                | Numer katalogowy                  |                                                              | St. VAT sprzedaży 23% া 🚍                   |
|                                | Jednostka                         | szt III PKWU                                                 | zakupu 2 23% :=                             |
|                                | Podst. zastosowania<br>stawki VAT | 3                                                            |                                             |
|                                | DODATKOWE                         |                                                              |                                             |
|                                | VAT liczony od marży              | Nie Nabywca podatnik (odwrotne obciążenie) Nie               |                                             |
|                                |                                   | Metoda podzietonej płatności O Nie                           |                                             |
|                                | Grupa towarowa VAT                | i=                                                           |                                             |
|                                | OPIS NA DOKUMENCIE                |                                                              |                                             |
|                                |                                   |                                                              |                                             |
|                                | Dozwolona edycja opisu t          | Parametr konjeczny do                                        |                                             |
|                                |                                   | zaznaczenia                                                  |                                             |
|                                | CENY                              |                                                              |                                             |
|                                | O Definicja                       | P. 🛆 Kory Netto Brutto Jednostka Standardowa Narzut bazowy % |                                             |
|                                | O Podstawowa                      | 1 🧭 0,00 PLN 0,00 PLN szt 1                                  |                                             |
|                                | Hurtowa                           | 2 0,00 PLN 0,00 PLN szt 1 0,00%                              |                                             |
|                                | O Detaliczna                      | 2 0,00 PLN 0,00 PLN szt 1 0,00%                              |                                             |
|                                |                                   |                                                              |                                             |
|                                |                                   |                                                              |                                             |
|                                |                                   |                                                              |                                             |

Rysunek 7 Panel dodawania nowego towaru lub usługi

Następnie po otworzeniu się formularza towaru należy wypełnić dane oraz **zaznaczyć parametr "Dozwolona edycja opisu towaru na dokumencie"**. Jest to konieczne w celu późniejszego dodawania nowych faktur metodą kopiowania, która umożliwia sprawniejsze wystawianie dokumentu sprzedaży.

## 1. Typ

W przypadku tego parametru należy wybrać odpowiedni typ towaru z dostępnej listy.

#### 2. St. VAT sprzedaży

Po kliknięciu ikony z listą należy wybrać odpowiednią stawkę VAT sprzedaży. Jeżeli sprzedaż jest zwolniona z podatku VAT, konieczne jest wybranie z listy pozycji "ZW", a następnie podanie kod PKWiU lub podstawę zwolnienia (patrz: **punkt 3** na zrzucie ekranu wyżej)

Po wprowadzeniu wszystkich niezbędnych danych oraz <u>zaznaczeniu parametru z edycją</u> <u>opisu towaru na dokumencie</u> należy zatwierdzić nowy towar przyciskiem "Ok". W ten sposób na liście towarów i usług pojawi się na stałe nowa pozycja do dodania na fakturze. Pozycję z listy dodaje się na dokumencie poprzez dwukrotne kliknięcie lewym przyciskiem myszy na wybraną pozycję.

Po dodaniu wszystkich pozycji na fakturze, aby edytować ich ilość, cenę i rabat należy kliknąć raz lewym przyciskiem myszy na wartość towaru bądź usługi. Następnie fakturę należy zatwierdzić.

| en     | Faktury sprzedaży                                                                                                    | x Faktura sprzedaży: F x R | aport: Dokument sp x Panel użytkownik | a x +         |                                                                    |                                 |                                                            |                                                                        |                                                     |                                                                             |                                     | 1    | <del>\$</del> 5 | ै 🛈 🕹 🕻   |
|--------|----------------------------------------------------------------------------------------------------|----------------------------|---------------------------------------|---------------|--------------------------------------------------------------------|---------------------------------|------------------------------------------------------------|------------------------------------------------------------------------|-----------------------------------------------------|-----------------------------------------------------------------------------|-------------------------------------|------|-----------------|-----------|
| ≡      | Raport: Dokument sp                                                                                                    | rzedaży                    |                                       |               |                                                                    |                                 |                                                            |                                                                        |                                                     |                                                                             |                                     | Druk | uj 🖉 Więcej.    | . Zamknij |
| Ճ<br>⊕ | Pobierz PDF                                                                                                    | Poblerz PDF z haslem       | 🔀 Wyślij email                        | Załącznik PDF | Pob                                                                | ierz HTML                       | Pobierz TXT                                                | X                                                                      | Pobierz X                                           | .8                                                                          | Pobierz RTF                         |      | _               |           |
|        | ≡ GyKDET9Yis3gjeE                                                                                                    | Киураан                    |                                       |               | 1 / 1                                                              | - 100% +   (                    | I 🔿                                                        |                                                                        |                                                     |                                                                             |                                     |      |                 | ± 🖶 :     |
|        | and the second second s |                            |                                       |               | Faktura<br>FV/000024/22<br>Sprzedawca<br>, Polska<br>Konto bankowe | Kaswa towanu/whagi              | Nabyw<br>72ACA<br>182023<br>11. Zelak<br>87-720<br>NIP: 89 | ca<br>D-CUXIERNICZY<br>2XIEWICZ<br>2m1<br>Cicerbocinek, Po<br>10001584 | Data v<br>Di<br>- FIRMA HANDU<br>Iska<br>Cena netto | vystawienia 16.<br>ta dostawy 16.<br>OWA <sup>+</sup> ADAM<br>Wartość netto | 08.2022<br>08.2022<br>55awka<br>VAT |      |                 |           |
|        |                                                                                                    |                            |                                       |               | A chaga                                                            |                                 | Stawka VAT<br>23%<br>Razen                                 | Netto<br>20,01<br>m: 20,01                                             | Kwota<br>DPLN 4                                     | VAT Brut<br>,60 PLN 2<br>,60 PLN 2                                          | 4,60 PLN<br>4,60 PLN                |      |                 |           |
|        |                                                                                                    |                            |                                       |               | Stownie:                                                           | ď                               | wadzieścia cztery zł 6                                     | 50/100                                                                 |                                                     |                                                                             |                                     |      |                 |           |
|        |                                                                                                    |                            |                                       |               | Do zapłaty                                                         | Sposób zapła                    | ity                                                        |                                                                        | Tern                                                | in Kwot                                                                     | a                                   |      |                 |           |
|        |                                                                                                    |                            |                                       |               | Gotówka                                                            |                                 |                                                            |                                                                        | 16.08.3                                             | 1022 2                                                                      | 4,60 PLN                            |      |                 |           |
|        |                                                                                                    |                            |                                       |               | ,                                                                  | Dokument wystawił:<br>demo demo |                                                            | D                                                                      | okument otrzym                                      | at:                                                                         |                                     |      |                 |           |
|        |                                                                                                    |                            |                                       |               |                                                                    | Podpis                          |                                                            |                                                                        | Podpis                                              |                                                                             |                                     |      |                 | ×         |
|        |                                                                                                    |                            |                                       |               |                                                                    |                                 |                                                            |                                                                        |                                                     |                                                                             |                                     |      |                 |           |

Rysunek 8 Podgląd wydruku faktury sprzedaży

Po zatwierdzeniu faktury wyświetli się okno z parametrem wydruku. Poprzez naciśnięcie przycisku "ok" dostępny będzie podgląd faktury. Z poziomu podglądu, klikając na przycisk "Więcej..." dokument sprzedaży można od razu wydrukować lub zapisać na dysku.

## 3. Podgląd faktur

Podejrzenie wystawionych faktur możliwe jest poprzez menu znajdujące się na ciemnym pasku po lewej stronie ekranu.

| enC    | Va 365 Panel                    | użytkownika x 🕂                         |                            |                     |             |    |  |  |  |  |
|--------|---------------------------------|-----------------------------------------|----------------------------|---------------------|-------------|----|--|--|--|--|
| ≡<br>& | ▼ Panel użyt<br>POLTAX > Ogólne | kownika<br>> Panel użytkownika          |                            |                     |             |    |  |  |  |  |
| æ      | DANE BIURA RAC                  | HUNKOWEGO                               | PULPIT KLIEN               |                     |             |    |  |  |  |  |
| W      | Nazwa                           | POLTAX SPÓŁKA Z OGRANICZONĄ ODPOWIEDZIA | Klient                     | DEMO KPIR           |             | iΞ |  |  |  |  |
|        | Adres                           | Łódzka 69/6 87-100 Toruń                | Rodzaj prow                | Księga podatkowa    |             |    |  |  |  |  |
|        | Nr telefonu                     |                                         | Aktualność                 | 16.08.2022 🗰 Zakres | 131.08.2022 |    |  |  |  |  |
|        | Strona WWW                      |                                         | Wystaw fakturę sprzedaży   |                     |             |    |  |  |  |  |
|        | e-mail                          |                                         | Dodaj dokument zakupu      |                     |             |    |  |  |  |  |
|        | Dodatkowe inf                   |                                         | Przekaż dokumenty księgowe |                     |             |    |  |  |  |  |
|        |                                 |                                         |                            | Przejdź do podsu    | imowania    |    |  |  |  |  |

Rysunek 9 Pasek menu

Po rozwinięciu menu należy wybrać zakładkę **"Pulpit Klienta BR"**, następnie zakładkę **"Ewidencja dokumentów"** i folder **"Dokumenty"**.

| Q          | szukaj               | 2         |  |
|------------|----------------------|-----------|--|
| Ξ          | POLTAX               | Dokumenty |  |
| ፚ          | Pulpit klienta BR    |           |  |
|            | Ogólne               |           |  |
|            |                      |           |  |
| ፚ          | Pulpit klienta BR    |           |  |
| ß          | Sprzedaż             |           |  |
| Ŋ          | Ewidencja dokumentów |           |  |
| + -<br>× = | Księgowość           |           |  |
| £          | Rozrachunki          |           |  |
| A          | Środki trwałe        |           |  |
| ß          | Kontrahenci          |           |  |

Rysunek 10 Ścieżka wyboru zakładek na pasku menu

Widok listy dokumentów wyświetla wszystkie wystawione w systemie dokumenty. Na liście dostępne są również filtry w celu efektywniejszego wyszukiwania dokumentów.

| * Dokur    | menty                           |                |            |            |        |             |       |        |          |     |                 | 0  | 3 Czynności | Eo | Lista F | rzekaż dokumen | ty Oz | nacz jako<br>Izliczone | Usuń rozliczenie | × | Zamknij |
|------------|---------------------------------|----------------|------------|------------|--------|-------------|-------|--------|----------|-----|-----------------|----|-------------|----|---------|----------------|-------|------------------------|------------------|---|---------|
| POLTAX > P | Pulpit klienta BR 🗦 Ewidencja o | okumentów > Do | kumenty    |            |        |             |       |        |          |     |                 |    |             |    |         |                |       |                        |                  |   |         |
|            | WANIE LISTY                     |                |            |            |        |             |       |        |          |     |                 |    |             |    |         |                |       | X* Z                   | szukaj na liście |   | Q       |
| Klient     | DEMO KPIR                       | 1=             | Aktualność | 16.08.2022 | Zakres | 131.08.2022 | SI SI | tan Ws | szystkie | Тур | Niezdefiniowany | 1= | Kontrahent  |    | 1       | Wartość        | Brak  |                        | 0,00             |   |         |
| Skrócony o | opis                            |                |            |            |        |             |       |        |          |     |                 |    |             |    |         |                |       |                        |                  |   |         |

Rysunek 11 Filtry wyszukiwawcze na liście "Dokumenty"